## Como transferir arquivos para o diretório oculto.

Com o diretório oculto habilitado, é possível transferir arquivos para uma pasta oculta, no qual só é possível acessá-la com a senha que foi cadastrada.

Para utilizar esta função, precisa configurá-la para que a mesma fique disponível. Neste caso, siga o passo a passo abaixo:

- 1. Acesse o "Menu";
- 2. Localize a opção "Gerenciador de Arquivos".
- 3. Escolha no canto inferior direito a opção Diretório de Ocultos.

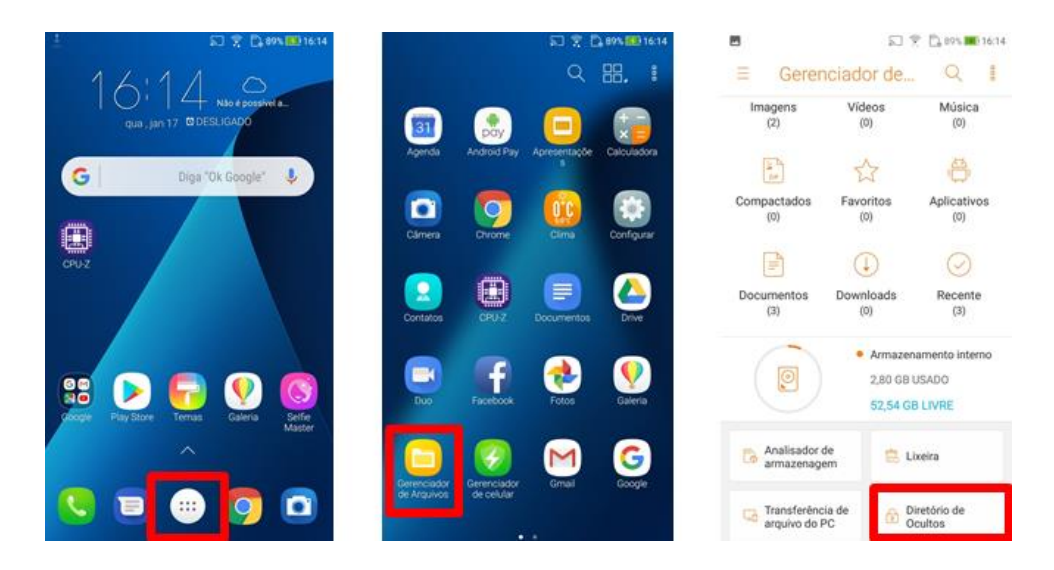

4. Ao acessar o diretório de Ocultos, será necessário iniciar um rápido cadastro de senha.

Lembrando que é importante ao final de cadastrar a senha, configurar a conta de recuperação.

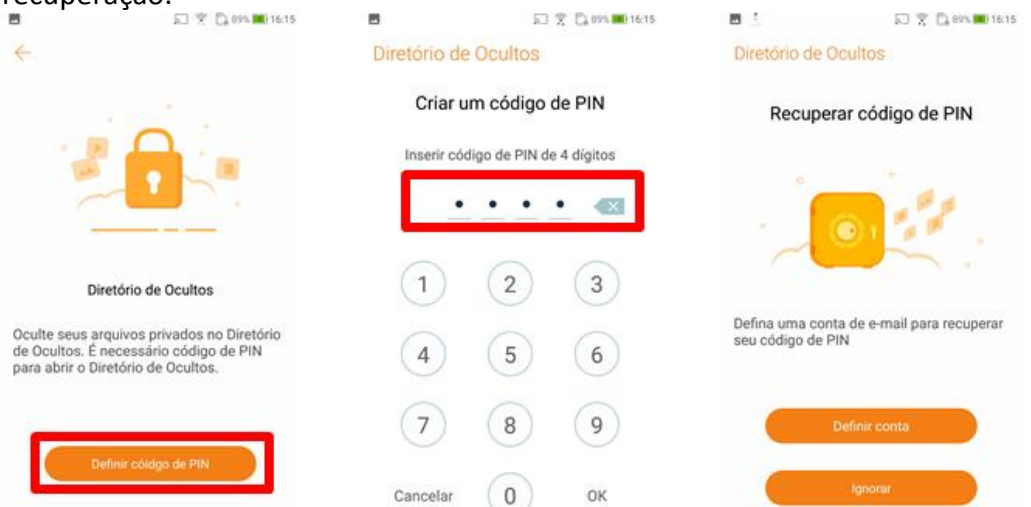

Pronto, agora poderá mover qualquer arquivo para a pasta oculta configurada.

- 5. Em Gerenciador de Arquivos, localize a pasta desejada;
- 6. Abra a imagem ou a pasta, clique no canto direito superior de acordo com a imagem abaixo;
- 7. Pronto, agora selecione a opção "Mover para diretório de Ocultos".

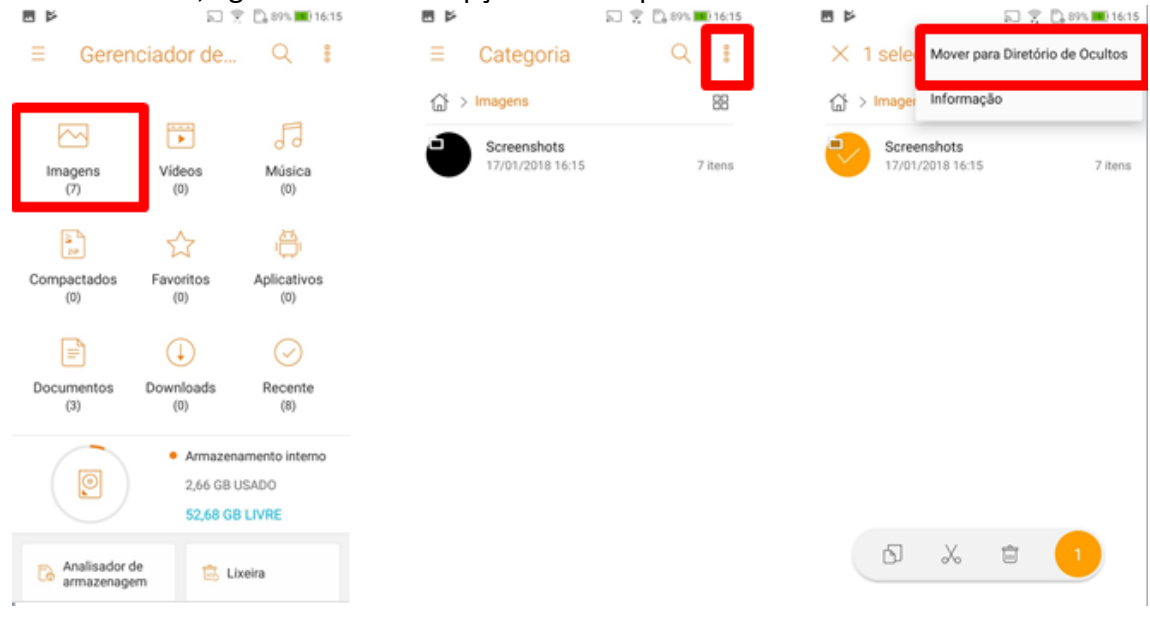